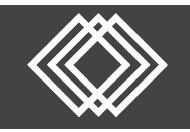

## **Access Plan Forms and Documents for Enrolling Employees**

## Visit <u>https://retirementplanconsultants.info/login/</u>

Type in your Username and Password, or follow the instructions provided in your welcome letter.

Select role from dropdown menu: Sponsor

Click the Login button

A One-Time PIN (OTP) is required to login using multi-factor authentication (MFA). If you need additional guidance with the OTP process, click the Guide to Logging in with MFA link (located at the top of this gray login box).

|                                | Guid<br>Logging in                               | e to<br>with MFA                           | 1                 |  |
|--------------------------------|--------------------------------------------------|--------------------------------------------|-------------------|--|
| Userna                         | ame *                                            |                                            |                   |  |
|                                |                                                  |                                            | 0                 |  |
| Passw                          | vord *                                           |                                            |                   |  |
| l do i                         | not know my l                                    | Jsemame/Pa                                 | assword           |  |
| Spo                            | onsor                                            |                                            | ~                 |  |
| <u> </u>                       | Save Usernam                                     | e                                          |                   |  |
| Note: T<br>you fail<br>your ac | he password i<br>to login three<br>count could b | s case sensi<br>consecutive<br>e disabled. | tive. If<br>times |  |
|                                | 1.00                                             | SIN                                        | 1                 |  |

When enrolling employees, plan forms and documents can be accessed online and downloaded for open enrollments, etc. To run your plan specific documents, click the Forms, Documents and Reports tab and select Forms and Documents off the dropdown menu.

| 🚹 Sponsor Dashboard | Plan Information | Manage Your Plan | Submit Payroll Contributions | Forms, Documents and Reports |
|---------------------|------------------|------------------|------------------------------|------------------------------|
| Summary             |                  |                  |                              | Forms and Documents          |
| Carrinnary          |                  |                  |                              | Reports                      |

|                                                                                                    | Plan Sponsor and Participant Forms                                                                                                    |                         |                               |  |  |  |  |
|----------------------------------------------------------------------------------------------------|----------------------------------------------------------------------------------------------------|-------------------------|-------------------------------|--|--|--|--|
| Choose <b>Generate Forms</b><br>off the dropdown list if<br>not already shown and<br>click the <b>Online</b><br><b>Enrollment Flyer</b> in the<br>Form Selection section<br>shown and click the | Operational Plan Sponsor Forms may be obtained by clicking HERE. Operational Participant Forms may be obtained by clicking HERE.<br>Enrollment Forms and Online Enrollment Flyers may be generated below.  Forms and Documents Generate Forms Select form group None |                         |                               |  |  |  |  |
| Submit button.                                                                                                    | Form Selection                                                                                                    | Options                 |                               |  |  |  |  |
|                                                                                                    | Beneficiary Designation Form<br>To be completed by participant & sent to RPC. **Must use paper form when<br>Spousal Consent required                                                                                                    | Divisions               | Select employee All Employees |  |  |  |  |
|                                                                                                    | Enrollment Form To be completed by participant & sent to RPC for account setup Online Enrollment Elver                                                                                                    | Select export file type |                               |  |  |  |  |
|                                                                                                    | Generate an online enrollment flyer with your plan specific password, to<br>provide new employees.                                                                                                    |                         | SUBMIT                        |  |  |  |  |

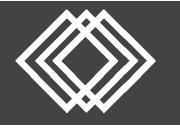

| Plan Sponsor and Participant Forms                                       |                                  |               |                      | 🚔<br>Print |                      |
|--------------------------------------------------------------------------|----------------------------------|---------------|----------------------|------------|----------------------|
| Operational Plan Sponsor Forms may be obtained by clicking HER           | E. Operational Participant Forms | may be obtain | ed by clicking HERE. |            |                      |
| Enrollment Forms and Online Enroll                                       | ment Flyers may be generated be  | low.          |                      |            |                      |
| Acobe Reader                                                             |                                  |               |                      |            |                      |
| Forms and Documents                                                      |                                  |               |                      |            | Choose <b>View</b>   |
| Generate Forms                                                           |                                  |               |                      |            | Documents off the    |
| Generate Forms                                                           |                                  |               |                      |            | drondown list if not |
| View Documents                                                           |                                  |               |                      |            |                      |
| None                                                                     |                                  |               |                      |            | already shown.       |
| Form Selection                                                           | Options                          |               |                      |            |                      |
| Beneficiary Designation Form                                             | Divisions                        |               | Select employee      |            |                      |
| To be completed by participant & sent to RPC. **Must use paper form when | All Divisions                    | ~             | All Employees        | ~          |                      |
| Spousai consent required                                                 |                                  |               |                      |            |                      |
| Enrollment Form                                                          |                                  |               |                      |            |                      |
| To be completed by participant & sent to RPC for account setup           | Select export file type          |               |                      |            |                      |
| Online Enrollment Flyer                                                  | Adobe Acrobat (PDF)              | ~             |                      |            |                      |
| Generate an online enrollment flyer with your plan specific password, to |                                  |               |                      |            |                      |
| provide new employees.                                                   |                                  |               | 12                   | IBMIT      |                      |
|                                                                          |                                  |               | 50                   |            |                      |

The remaining documents will be located and can be directly downloaded from this screen by clicking on the document links, such as:

- 13 404(a)(5) Fee Disclosure
- 404(a)(5) Investments Comparative Chart

| elect Forms                                 |                        |                    |            |               |      |    |        |  |
|---------------------------------------------|------------------------|--------------------|------------|---------------|------|----|--------|--|
| View Documents   Filter column Filter value |                        |                    |            |               |      |    |        |  |
|                                             |                        |                    |            |               |      |    |        |  |
| Document/Form Name                          |                        | ~                  | CLEAR RE   | CLEAR RESULTS |      |    |        |  |
| Document/Form Name                          | Document/Form<br>Group | Employer           | Created    | Last Viewed   | From | То | Delete |  |
| 01 RPC Services Agreem                      | Plan Documents         | 0-RPC Demo Company | 09/07/2021 | 10/29/2021    |      |    |        |  |
| 01b Plan Contact Authori                    | Plan Documents         | 0-RPC Demo Company | 09/07/2021 | 09/07/2021    |      |    |        |  |
| 01b Service Provider App                    | Plan Documents         | 0-RPC Demo Company | 12/08/2021 | 12/08/2021    |      |    |        |  |
| 01b Service Provider App                    | Plan Documents         | 0-RPC Demo Company | 09/07/2021 | 09/07/2021    |      |    |        |  |
| 02 3(38) Fiduciary Agree                    | Plan Documents         | 0-RPC Demo Company | 09/07/2021 | 09/07/2021    |      |    |        |  |
| 03 Matrix Trust Custodial                   | Plan Documents         | 0-RPC Demo Company | 09/07/2021 | 09/07/2021    |      |    |        |  |
| 03c Matrix Trust Custodi                    | Plan Documents         | 0-RPC Demo Company | 09/07/2021 | 09/07/2021    |      |    |        |  |
| 12a Retirement Plan Co                      | Plan Documents         | 0-RPC Demo Company | 09/07/2021 | 09/07/2021    |      |    |        |  |
| 12b Retirement Plan Co                      | Plan Documents         | 0-RPC Demo Company | 09/07/2021 | 09/07/2021    |      |    |        |  |
| 12c Retirement Plan Co                      | Plan Documents         | 0-RPC Demo Company | 09/07/2021 | 09/07/2021    |      |    |        |  |
| 12d Fiduciary Acknowled                     | Plan Documents         | 0-RPC Demo Company | 09/07/2021 | 09/07/2021    |      |    |        |  |

You can direct participants here: <u>https://retirementplanconsultants.info/plan-participant-resource-center/</u> for an online enrollment guide with step by step instructions.